# AJUSTEMENT SUR ERREUR

## Revenir à la documentation, menu Stocks

L'ajustement sur erreur est utilisé lorsque l'on veut corriger la quantité d'un modèle entré en stock par erreur lors d'une réception par exemple.

# **Comment effectuer un ajustement sur erreur**

Pour effectuer un ajustement sur erreur, cliquer sur stock livraisons et ajustements, Saisie de réceptions :

### Attention, sélectionner la bonne collection ! Deux solutions :

• sélectionner la collection en bas à gauche de la fenetre "Réceptions"

#### ou

• Cocher la case toutes les collections, la sélection de la bonne collection se fera dans la fenetre suivante.

| Commaniaes     | Réceptions     | Transferts   |                |             |                |             |            |         |       |          |
|----------------|----------------|--------------|----------------|-------------|----------------|-------------|------------|---------|-------|----------|
| Par défaut     | Par collection | /nº BL       | Par date / mag | asin Parfou | misseur / date | Par libellé | 1          |         |       |          |
| Echéan         | Collection     | St Date :    | de. Sa N° de   | liv Maga    | sins N° de     | com. F      | ournisseur | Туре    | Freis | Quantité |
| ∢ m<br>⇒ Gréer | ✓ Récep        | ations sur d | commandes      | Modifier    | - Autom        | ate de mod  | lification | .» Edit | tions | ,        |
| Lignes d       | e réceptions   |              |                |             |                |             |            |         |       |          |
| 18 Ligne       | Ligne d. N     | lodèles      | Matière        | Couleu      | Divers         | Quar        | ntité P/   | AHT     | PV    | TTC      |
|                |                |              |                |             |                |             |            |         |       |          |
|                |                |              |                |             |                |             |            |         |       |          |

ensuite cliquer sur créer. Dans Type de réception, sélectionner Ajustement sur erreur, cocher le ou les magasins concernés par la correction. Dans le champs libellé, écrire une information parlante sur votre ajustement. Puis Valider. Cela ouvre la fenetre suivante :

#### Ajustement sur erreur - version du 29/04/2021

| Salide &                   | CI BALIN | arrants -                   |                |          |                |                                                                                                    |        |            |     |       |    |     |           |                         |          |      |   |                                                                                                    |            |          |                                         |                                                                                                    | 101-02-04      |
|----------------------------|----------|-----------------------------|----------------|----------|----------------|----------------------------------------------------------------------------------------------------|--------|------------|-----|-------|----|-----|-----------|-------------------------|----------|------|---|----------------------------------------------------------------------------------------------------|------------|----------|-----------------------------------------|----------------------------------------------------------------------------------------------------|----------------|
| lighter at                 |          | (majores)                   | - Des          | a de las | al co          | (ireis)                                                                                                    | - 500  | n 1        |     | . 1   |    |     |           |                         |          |      |   |                                                                                                    |            |          |                                         |                                                                                                    |                |
| inin-borrer<br>addite data | in his o | ra de darandes<br>o dessous | julio ville    | •        | jā.            | - 64                                                                                                    |        | Castria    | -   |       |    |     |           |                         |          |      |   |                                                                                                    |            |          |                                         | + (bio                                                                                                    | ine] [ given + |
| 8.0.1                      | Di Bari  | tiles M                     | -              |          | See for        | 1.0                                                                                                    | Thirs  |            | 0.0 | min 7 |    | -   |           | Coulour                 |          | Down |   | Salaras                                                                                                    | Collectore |          | Automatical States                      |                                                                                                    |                |
|                            | - 00     | 4155 0                      | Arra allera    |          | GRT Par        | table                                                                                                    |        |            |     |       | 1  | -   |           | SNI-mail                |          |      |   | Permanent                                                                                                    | 104        |          | Section 1                               |                                                                                                    |                |
|                            |          | 4154 0                      | -              |          | COLUMN THE     |                                                                                                    |        |            |     |       |    |     |           |                         |          |      |   | dist.                                                                                                    | 104        | - 1      | P-14                                    |                                                                                                    |                |
| -                          | - 00     | 4150 0                      | -              |          | CHER PROPERTY. | and and                                                                                                    |        |            |     |       |    |     |           | 1.54                    |          |      |   | Description of                                                                                                    | 104        | - 6      | lactation .                             |                                                                                                    |                |
|                            | - 00     | 41/2 0                      | -              |          | ORT IN         | and the local division of the local division of the local division |        |            |     |       |    |     |           | No. of Concession, Name |          |      |   | Personal I                                                                                                    | 104        | - 1      | and and a second                        |                                                                                                    |                |
| -                          | - 00     | 4104 0                      |                |          | CHER DON       | -                                                                                                    |        |            |     |       |    |     |           | Million in              |          |      |   | Province of                                                                                                    | 104        | - 6      | Andrea Lines                            |                                                                                                    |                |
|                            | - 00     | 4180 0                      |                |          | ORC RM         | the second second                                                                                                    |        |            |     |       |    |     |           | SET MAN                 | -        |      |   | Para and                                                                                                    | 104        | - 1      | and and page.                           |                                                                                                    |                |
|                            |          | 4100 0                      | -              |          | CORD IN A      | -                                                                                                    |        |            |     |       |    |     |           | 100.000                 | -        |      |   | Descent                                                                                                    | 104        | - 6      | and and and and and and and and and and |                                                                                                    |                |
|                            | - 00     | 4940 0                      | -              |          | CARL Do.       | arise.                                                                                                    |        |            |     |       |    |     |           | 101 have                |          |      |   | Del                                                                                                    | 1405       |          | in an                                   |                                                                                                    |                |
|                            | - 00     | 4100 0                      |                |          | STREET BALL    | -                                                                                                    |        |            |     |       |    |     |           | 100                     | -        |      |   | Descent l                                                                                                    | HOL        | - 6      | Sector Law                              |                                                                                                    |                |
|                            |          | 41700                       |                |          |                | -                                                                                                    |        |            |     |       |    |     |           | Part And                |          |      |   | -                                                                                                    | 1.00       | - 12     | States Law                              |                                                                                                    |                |
|                            | - 00     | 4300 0                      |                |          | and the        |                                                                                                    |        |            |     |       |    |     |           | 10.0                    | - 11-    |      |   | Parameters.                                                                                                    | 100        | - 1      | and the second second                   |                                                                                                    |                |
|                            | - 00     | 4170                        | and the second | 5.       |                |                                                                                                    |        |            |     |       |    |     |           | 1.0.000                 | an prove |      |   | Para and                                                                                                    | 100        | - 1      | whenever per-                           |                                                                                                    |                |
|                            | - 00     |                             | -              |          | COLUMN TWO     | -                                                                                                    |        |            |     |       |    |     |           |                         |          |      |   | Concession of the local division of the local division of the loca | 100        | -        | analysis.                               |                                                                                                    |                |
| -                          | = 00     | 4374 0                      | and they       | 5-       | CARC PR        | reach.                                                                                                    | 1008   | erona dec. |     |       |    |     |           | Taxa Cogers             | 805      |      |   | rename.                                                                                                    | 80.7       | - 1      |                                         |                                                                                                    |                |
|                            | - 00     | 400 0                       | and dama       | e.       | 000, 119       | marca.                                                                                                    | 1.41.0 | 0          |     |       |    |     |           | 100,000                 |          |      |   | remark                                                                                                    | 00         | -        | OF THE STATE                            |                                                                                                    |                |
|                            | - 00     | 4126 0                      | any story      | · ···    | 12108.10       | and.                                                                                                    | COMP.  |            |     |       |    |     |           | 100108                  |          |      |   | -                                                                                                    | 1007       |          |                                         |                                                                                                    | -              |
| 7 Touries                  | naper    | e Mon                       |                |          | - 7            | + +                                                                                                    |        | Patrone Ba | -   | 0.844 | -  | . 0 | Peterse - |                         | ,        |      |   |                                                                                                    |            |          |                                         |                                                                                                    |                |
| i alman                    |          |                             |                |          |                |                                                                                                    |        |            |     |       |    |     |           |                         |          |      |   |                                                                                                    |            |          |                                         |                                                                                                    |                |
| Magnein.                   |          |                             |                | 3        | 26             | 22                                                                                                    | 24     | 20         | 30  | - 21  | 52 | 30  | 34        | 36                      | 34       | 40   |   |                                                                                                    |            |          |                                         |                                                                                                    |                |
| E magazie                  | - B -    | Automat                     |                |          |                |                                                                                                    |        |            |     |       |    |     |           |                         |          |      |   |                                                                                                    |            |          |                                         |                                                                                                    |                |
|                            |          | dom't                       |                |          |                |                                                                                                    |        |            |     |       |    |     |           |                         |          |      |   |                                                                                                    |            |          |                                         |                                                                                                    |                |
|                            |          | Aprile                      |                |          |                |                                                                                                    |        |            |     |       |    |     |           |                         |          |      |   |                                                                                                    |            |          |                                         |                                                                                                    |                |
| _                          | _        |                             | _              |          | _              |                                                                                                    |        |            |     |       |    |     |           |                         |          |      |   | _                                                                                                    | _          |          | -                                       |                                                                                                    |                |
|                            |          |                             |                |          |                |                                                                                                    |        |            |     |       |    |     |           |                         |          |      |   |                                                                                                    |            |          |                                         |                                                                                                    |                |
|                            |          |                             |                |          |                |                                                                                                    |        |            |     |       |    |     |           |                         |          |      |   |                                                                                                    |            |          |                                         |                                                                                                    |                |
|                            |          |                             |                |          |                |                                                                                                    |        |            |     |       |    |     |           |                         |          |      |   |                                                                                                    |            |          |                                         |                                                                                                    |                |
|                            |          |                             |                |          |                |                                                                                                    |        |            |     |       |    |     |           |                         |          |      |   |                                                                                                    |            |          |                                         |                                                                                                    |                |
|                            |          |                             |                |          |                |                                                                                                    |        |            |     |       |    |     |           |                         |          |      |   |                                                                                                    |            |          |                                         |                                                                                                    |                |
|                            |          |                             |                |          |                |                                                                                                    |        |            |     |       |    |     |           |                         |          |      |   |                                                                                                    |            |          |                                         |                                                                                                    |                |
|                            |          |                             |                |          |                |                                                                                                    |        |            |     |       |    |     |           |                         |          |      |   |                                                                                                    |            |          |                                         |                                                                                                    |                |
|                            |          |                             |                |          |                |                                                                                                    |        |            |     |       |    |     |           |                         |          |      |   |                                                                                                    |            |          |                                         |                                                                                                    |                |
|                            |          |                             |                |          |                |                                                                                                    |        |            |     |       |    |     |           |                         |          |      |   |                                                                                                    |            |          |                                         |                                                                                                    |                |
|                            |          |                             |                |          |                |                                                                                                    |        |            |     |       |    |     |           |                         |          |      |   |                                                                                                    |            |          |                                         |                                                                                                    |                |
|                            |          |                             |                |          |                |                                                                                                    |        |            |     |       |    |     |           |                         |          |      |   |                                                                                                    |            |          |                                         |                                                                                                    |                |
|                            |          |                             |                |          |                |                                                                                                    |        |            |     |       |    |     |           |                         |          |      |   |                                                                                                    |            |          |                                         |                                                                                                    |                |
|                            |          |                             |                |          |                |                                                                                                    |        |            |     |       |    |     |           |                         |          |      |   |                                                                                                    |            |          |                                         |                                                                                                    |                |
|                            |          |                             |                |          |                |                                                                                                    |        |            |     |       |    |     |           |                         |          |      |   |                                                                                                    |            |          |                                         |                                                                                                    |                |
|                            |          |                             |                |          |                |                                                                                                    |        |            |     |       |    |     |           |                         |          |      |   |                                                                                                    |            |          |                                         |                                                                                                    |                |
|                            |          |                             |                |          |                |                                                                                                    |        |            |     |       |    |     |           |                         |          |      |   |                                                                                                    |            |          |                                         |                                                                                                    |                |
|                            |          |                             |                |          |                |                                                                                                    |        |            |     |       |    |     |           |                         |          |      |   |                                                                                                    |            |          |                                         |                                                                                                    |                |
|                            |          |                             |                |          |                |                                                                                                    |        |            |     |       |    |     |           |                         |          |      |   |                                                                                                    |            |          |                                         |                                                                                                    |                |
|                            |          |                             |                |          |                |                                                                                                    |        |            |     |       |    |     |           |                         |          |      |   |                                                                                                    |            |          |                                         |                                                                                                    |                |
|                            |          |                             |                |          |                |                                                                                                    |        |            |     |       |    |     |           |                         |          |      |   |                                                                                                    |            |          |                                         |                                                                                                    |                |
| Andre and                  | -        |                             |                |          |                |                                                                                                    |        |            |     |       |    |     |           | -                       | -        | _    | _ | _                                                                                                    | _          | <u> </u> |                                         |                                                                                                    |                |
| -                          | -        |                             |                |          |                |                                                                                                    |        |            |     |       |    |     |           |                         |          |      |   |                                                                                                    |            |          |                                         |                                                                                                    |                |
| Berte                      | and she  | denne i                     |                |          |                |                                                                                                    |        |            |     |       |    |     |           |                         |          |      |   |                                                                                                    |            |          |                                         | COLUMN DU LO DE LO DE LO | · · · · · ·    |
|                            | -        |                             | _              |          |                |                                                                                                    |        |            |     |       |    |     |           |                         |          |      |   |                                                                                                    |            |          |                                         | TRAPA HT.                                                                                                    | 6.00 22        |
| Back a                     | erts al. | alament -                   |                |          |                |                                                                                                    |        |            |     |       |    |     |           |                         |          |      |   |                                                                                                    |            |          |                                         |                                                                                                    | A 10           |
|                            |          |                             |                |          |                |                                                                                                    |        |            |     |       |    |     |           |                         |          |      |   |                                                                                                    |            |          |                                         | HAR A TIC                                                                                                    |                |
| -                          |          |                             |                |          |                |                                                                                                    |        |            |     |       |    |     |           |                         |          |      |   |                                                                                                    |            |          |                                         | - 10                                                                                                    | A local        |
|                            | -        |                             |                |          |                |                                                                                                    |        |            |     |       |    |     |           |                         |          |      |   |                                                                                                    |            |          |                                         | 1 A                                                                                                    | and the second |

Dans la partie haute de la fenetre cliquer sur le code modèle de l'article dont il faut ajuster la quantité.

| Magazin  |                         | 34 | 28 | 31 | 27 | .21 | 28 | 30 | 31 | 12 | 33 | 28 | 38 | 28 | 40 |   |       |   |   |   |
|----------|-------------------------|----|----|----|----|-----|----|----|----|----|----|----|----|----|----|---|-------|---|---|---|
| Croquer. | <b>Spalement</b>        |    |    |    |    |     |    |    |    |    |    |    |    |    |    |   |       |   |   |   |
|          | August                  |    |    | 1  | 1  | 1   |    |    |    |    |    |    |    |    |    |   |       |   |   |   |
|          | Jan ba                  |    | 1  | 1  |    | 1   |    |    |    |    |    |    |    |    |    |   |       |   |   |   |
| 1,       | Ppublished.             |    |    | -4 | 11 | 1   |    |    |    |    |    |    |    |    |    |   |       |   |   |   |
|          | Arent                   |    |    |    |    |     |    |    |    |    |    |    |    |    |    |   |       |   |   |   |
|          | Sprits                  |    |    | 4  | -1 | 1   |    |    |    |    |    |    |    |    |    |   |       |   |   |   |
| 3        | Hyphernert              |    |    |    |    |     | 1  |    |    |    |    |    |    |    |    |   |       |   |   |   |
|          | Avert                   |    |    |    |    |     |    |    |    |    |    |    |    |    |    |   |       |   |   |   |
|          | Spotts                  |    |    |    |    |     |    |    |    |    |    |    |    |    |    |   |       |   |   |   |
| 3        | Huterer.                |    |    |    |    |     |    |    |    |    | 12 | 2  |    |    |    |   |       |   |   |   |
|          | and the                 |    |    |    |    |     |    |    |    |    |    |    |    |    |    |   |       |   |   |   |
|          | Sprits                  |    |    |    |    |     |    |    |    |    | 3  | 2  |    |    |    |   |       |   |   |   |
| 41       | Hysteries.              |    |    |    |    |     | 12 |    |    |    |    |    |    |    |    |   |       |   |   |   |
|          | direction of the second |    |    |    |    |     |    |    |    |    |    |    |    |    |    |   |       |   |   |   |
|          | Aprila                  | _  |    | _  | _  |     | 2  | _  | _  |    | _  | _  |    |    |    | _ | _     | _ | _ | _ |
| 5,       | Ppublishert             |    |    |    | -2 | 0.3 |    |    |    |    |    |    |    |    |    |   |       |   |   |   |
|          | Aut                     |    |    |    |    |     |    |    |    |    |    |    |    |    |    |   |       |   |   |   |
|          | Aprile .                |    |    | _  | -2 | _   |    |    |    |    | _  |    |    | _  |    |   | <br>_ |   | _ |   |
|          |                         |    |    |    |    |     |    |    |    |    |    |    |    |    |    |   |       |   |   |   |
|          |                         |    |    |    |    |     |    |    |    |    |    |    |    |    |    |   |       |   |   |   |
|          |                         |    |    |    |    |     |    |    |    |    |    |    |    |    |    |   |       |   |   |   |
|          |                         |    |    |    |    |     |    |    |    |    |    |    |    |    |    |   |       |   |   |   |

Dans la partie basse saisir les quantités par magasin :

• soit en tapant directement le chiffre dans la case taille de la ligne

ajustement (ex:1 ou -1 selon que l'article est à rajouter ou enlever)

• soit en cliquant sur les petits triangles situés à droite de chaque case de saisie de quantité par taille 15px

Bien entendu il est possible de rentrer des quantités positives ou négatives. Polaris vous affiche alors les nouvelles quantités en stock dans les lignes avant, aprés.

Lorsque vous avez fini de saisir vos modifications de quantité par modèle, cliquez surValider.

Un tableau récapitulatif apparait alors:

## Ajustement sur erreur — version du 29/04/2021

| Lignes d'ajusterne | nto sur erreurs du bor | n : 541-000001 |         |         |        |          |          | 0        |                |
|--------------------|------------------------|----------------|---------|---------|--------|----------|----------|----------|----------------|
|                    |                        |                |         |         |        | 165.00 € | 476.00 € | 4        |                |
| la Ligne           | B Megasina             | Modèlles       | Matière | Couleur | Divers | PAHT     | PV TTC   | Quantité | Libelles modè. |
| 541-000001         | 0 Magazin 0            | ****PARSIFAL   |         | Va78    |        | 168.00 € | 476,00 € | 4        | 6151           |
| × (B)              |                        |                |         |         |        |          |          |          |                |
| Coder 0            | Multer 10              | G appriment    |         |         |        |          |          |          |                |
| n. Tisse           | T Hooner N.            | Sobburner      |         |         |        |          |          |          |                |

## A ce stade il y a deux possibilités:

- cloturer, mais il ne sera plus possible de modifier ce bon en cas d'erreur.
- fermer sans cloturer. Il est possible alors de modifier cet ajustement.

Dans tous les cas les stocks sont mis à jour immédiatement.

# Editer le bon et les étiquettes

La fenêtre "Réceptions" réapparait alors. Au centre de celle-ci se trouve le boutonéditions qui vous permet:

- d'éditer le bon d'ajustement .
- De sortir les étiquettes correspondantes aux articles dont vous avez fait les ajustements.

| Editio | on multi-bons     |
|--------|-------------------|
| Editio | on du bon         |
| Editio | on des étiquettes |

S'il n'y a pas d'autres ajustements à faire, cliquer sur Fermer

# Vérifier que l'ajustement a été pris en compte

En allant voir votre modèle dans sa fiche stock et en allant sur l'onglet "réception", le modèle apparait comme ayant été réceptionné . Ce qui montre qu'il s'agit d'un ajustement est la notification "AE" dans l'onglet "type" :

| · ~ 1                                                   | 8 |  |  |  |  |  |  |
|---------------------------------------------------------|---|--|--|--|--|--|--|
|                                                         |   |  |  |  |  |  |  |
| Col. Entites Type is Magazine Lignes Dates der Total TU |   |  |  |  |  |  |  |
| E10 541-00 AE 12. 6 10 541-0. 12012011 6                | 6 |  |  |  |  |  |  |